| 🖉 IE | S Client(Q) v8.24 :        | My IES                    |                 |                    |                      |                     |          |
|------|----------------------------|---------------------------|-----------------|--------------------|----------------------|---------------------|----------|
| Help | Submit Quit Function       | ons Commands              |                 |                    |                      |                     |          |
|      | - 7                        | ۹                         | V Ø             | « »                |                      | \$ (                | <i>x</i> |
|      | 1 Main 2 Stock             | List                      |                 |                    |                      |                     |          |
|      |                            |                           |                 |                    | <u>*/</u>            |                     | Save     |
|      | Master Key                 | 1532943695                | New Key         |                    |                      |                     |          |
|      | Name<br>Transaction Status | ARS Technical Images      |                 |                    | Contact Marketing: - | eate Contact Master |          |
|      |                            |                           | المنت           | Operator           |                      |                     |          |
|      |                            |                           |                 | Contact Master     | 3430                 |                     |          |
|      |                            | AR A                      | Account Actions | Selection Code     | ALL                  |                     |          |
|      | AR Debtor Acct             | 01202 ARS TECHNICAL IMAGE | IS              | Contact Telephone  |                      |                     |          |
|      |                            | Allow Account Charge      |                 |                    |                      |                     |          |
|      |                            |                           | CRM Actions     | District           | Location: -          |                     |          |
|      | Crin Number                | 00069 ARS TECHNICAL IMAGE | S               | District           | ***                  |                     |          |
|      |                            | 1: Consumer Customer      | -               | Province or Region | ***                  |                     |          |
|      | Outlet Type                | Sari Sari                 | -               |                    |                      |                     |          |
|      |                            | For Re-seller Points: -   | Joh Mactor      | Route for Distribu | ition: -             | Stor Weeker         |          |
|      |                            |                           | JOD WASTER      | 1 Kouce            |                      | scob Wamper         | -        |
|      |                            |                           |                 |                    |                      |                     |          |
|      |                            | Attendance: -             |                 |                    |                      |                     |          |
| -    | Responsibility             |                           |                 |                    |                      |                     |          |
| Ses  | Attendance Code            | DAILY                     | -               | Last Upd By        | Terry                |                     |          |
| E    |                            |                           |                 | Last Upd           | 29/12/2009           |                     |          |
|      |                            |                           |                 |                    |                      |                     |          |

Slide notes: While we are working with IES, there is always help available.

| IES Client(Q) v8.24<br>p Submit Quit Functi | my IES                          |                     |                                                                                                    |                |      |
|---------------------------------------------|---------------------------------|---------------------|----------------------------------------------------------------------------------------------------|----------------|------|
| · (?)                                       | <b>Q</b> $\heartsuit$ $\oslash$ | « »                 | ii ()                                                                                                    | 6 6            | ) (X |
|                                             |                                 |                     |                                                                                                    |                |      |
| 1 Main 2 Stock                              | List                            |                     |                                                                                                    |                |      |
|                                             |                                 |                     |                                                                                                    |                |      |
|                                             |                                 |                     |                                                                                                    |                |      |
|                                             |                                 |                     | 2 / 🖬                                                                                                    | i ma           |      |
|                                             |                                 |                     | <u>•1</u> <del>-</del> <del>-</del> <del>-</del> <del>-</del> <del>-</del> <del>-</del> <del>-</del> <del>-</del> <del>-</del> <del>-</del> |                | Save |
|                                             |                                 |                     |                                                                                                    |                |      |
| Master Key                                  | 1532943695 New Key              |                     |                                                                                                    |                |      |
| Name<br>Transaction Status                  | Iner                            |                     | Contact Marketing: -<br>Create                                                                                                    | Contact Master |      |
|                                             |                                 | Operator            |                                                                                                    |                |      |
|                                             |                                 | Contact Master      | 3430                                                                                                    |                |      |
| IP Doktor Apot                              | 01202 ARS TECHNICAL IMAGES      | Selection Code      | ALL                                                                                                    | <b>_</b>       |      |
|                                             | Allow Account Charge            |                     |                                                                                                    |                |      |
|                                             |                                 |                     | Location: -                                                                                                    |                |      |
| Core Museline                               | ORDES TECHNICAL TRAGES          | District            | ***                                                                                                    | -              |      |
| Chin Number                                 | 1: Consumer Customer 🗸          | Province or Region  | ***                                                                                                    |                |      |
| Outlet Type                                 | Sari Sari 🗾                     |                     |                                                                                                    |                |      |
|                                             |                                 |                     |                                                                                                    |                |      |
|                                             | For Re-seller Points: -         | Route for Distribut | ion: -                                                                                                    |                |      |
|                                             | Job Master                      | Route               |                                                                                                    | Stop Number    | 4    |
| Job Costing Acct                            |                                 | 1                   |                                                                                                    |                |      |
|                                             | Attendance: -                   |                     |                                                                                                    |                |      |
| Responsibility                              |                                 |                     |                                                                                                    |                |      |
| Attendance Code                             | DAILY                           | Last Upd By         | 29/12/2009                                                                                                    |                |      |
|                                             |                                 | Last Upd            | 277 127 2007                                                                                                    |                |      |

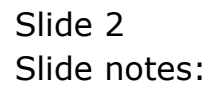

| 1 Mar       2 Stock List         1 Mar       2 Stock List         Merchandise Master Point       Image: Image: Image                                                                                                    | S Client(Q) v8.24 :<br>Submit Quit Functio | My IES<br>ns Commands      |                    |                      |              | _ 0  |
|----------------------------------------------------------------------------------------------------|--------------------------------------------|----------------------------|--------------------|----------------------|--------------|------|
| 1 Mer       2 Stock List         Merchandise Master Point                                                                                                    | - ?                                        | ۹. ۴                       | Ø « »              | 1 <b>1 D</b>         | 4            | (X   |
| Metchandlee Master Point     Master Key     1532943695     New Key   New Key                                                                                                    | 1 Main 2 Stock                             | List                       |                    |                      |              |      |
| Master Key 1532943695   Master Key AS Technical Images   Transaction Statu per     AR Dettor Act   01202 ARS TECHNICAL IMAGES   01202 ARS TECHNICAL IMAGES   01202 ARS TECHNICAL IMAGES   01202 ARS TECHNICAL IMAGES   01203 ARS TECHNICAL IMAGES   01204 ARS TECHNICAL IMAGES   01205 ARS TECHNICAL DIGGES   01005 ARS TECHNICAL DIGGES   01005 ARS TECHNICAL MIDICAL TOGGES   01005 ARS TECHNICAL TOGGES   01005 ARS TECHNICAL TOGGES   01005 ARS TECHNICAL TOGGES   1000 Master   1000 Master   1000 Master   1000 Master   1000 Master   1000 Master   1000 Master   1000 Master   1000 Master   1000 Master   1000 Master   1000 Master                                                                                                    |                                            | Merchandise Master P       | oint               | <u>*/</u> 🏘          | 6            | Save |
| Name     ARS Technical Images     Contact Marketing: -       Transaction Status     Images     Contact Marketing: -       AR Account Actions     AR Account Actions     3430       AR Debtor Act     01202 ARS TECHNICAL IMAGES     ALL       Crm Number     01202 ARS TECHNICAL IMAGES     Contact Marketing: -       Crm Number     0069 ARS TECHNICAL IMAGES     Contact Marketing: -       Crm Number     0069 ARS TECHNICAL IMAGES     District       Crm Number     0069 ARS TECHNICAL IMAGES     District       Crm Number     0069 ARS TECHNICAL IMAGES     District       Crm Number     0069 ARS TECHNICAL IMAGES     District       Crm Number     0069 ARS TECHNICAL IMAGES     District       Crm Number     0069 ARS TECHNICAL IMAGES     District       Crm Number     Is consumer Customer     Province or Region       Job Costing Acct     Job Master     I       Job Costing Acct     Attendance: -     Route for Distribution: -       Responsibility     Attendance: -     Last Upd By       Responsibility     Last Upd By     29/12/2009                                                                                                    | Master Key                                 | 1532943695 New Key         |                    |                      |              |      |
| Interaction Status     User     Interaction       AR Account Actions     AR Account Actions     3430       AR Debtor Act     01202 ARS TECHNICAL ITRAGES     Selection Code     ALI       Crm Number     00669 ARS TECHNICAL ITRAGES     Cortact Master       Crm Number     00669 ARS TECHNICAL ITRAGES     District       Crm Number     00669 ARS TECHNICAL ITRAGES     Cortact Master       Outlet Type     Sari Sari     Selection Code       Job Costing Acct     Job Master     Route for Distribution: -       Responsibility     Attendance: -     Route for Distribution: -       Responsibility     Province code     Stop Number       Attendance: -     Lest Upd By       Responsibility     Last Upd By       Last Upd By     29/12/2009                                                                                                    | Name                                       | ARS Technical Images       |                    | Contact Marketing: - | ntact Mactar |      |
| AR Account Actions<br>AR Account Actions<br>AR Debtor Act<br>01202 ARS TECHNICAL ITAGES<br>CORM Actions<br>CRM Actions<br>CRM Actions<br>CRM Actions<br>CRM Actions<br>CRM Actions<br>CRM Actions<br>CRM Actions<br>CRM Actions<br>CRM Actions<br>CRM Actions<br>Crm Number<br>00659 ARS TECHNICAL ITAGES<br>(Ity *** * *<br>Custor i *** *<br>Custor i *** *<br>Custor i *<br>Custor i *<br>Custo | Transaction Status                         | jopen 🗾                    | Operator           | <u>Create con</u>    | ntact Master |      |
| AR Account Actions     Selection Code     ALL       AR Debtor Act     01202 ARS TECHNICAL INAGES     Contact Telephone       All All Contact Telephone     CRM Actions       All All Contact Telephone     Contact Telephone       Outer Type     Sai Sari       Sai Sari     Sai Sari       Job Master     Route for Distribution: -       Attendance: -     Responsibility       Attendance: -     Lest Upd By       Terry     Lest Upd By       Lest Upd By     29/12/2009                                                                                                    |                                            |                            | Contact Master     | 3430                 |              |      |
| AR Debtor Acci 01202 ARS TECHNICAL THAGES Contact Telephone CRM Actions CRM Actions CRM Actions O0669 ARS TECORICAL DIAGRES City *** • • • • • • • • • • • • • • • • •                                                                                                    |                                            | AR Account Actions         | Selection Code     | ALL                  | •            |      |
| Allow Account Charge       CRM Actions       CRM Actions       Crm Number       0069 RRS TECHTICAL INGRES       Cass       1: Constumer Customer       Outlet Type       Sari Sari         For Re-seller Points: -       Job Master       Attendance: -       Responsibility       Attendance Code       DATLY         Lest Upd By       Terry       Last Upd By       29/12/2009                                                                                                    | AR Debtor Acct                             | 01202 ARS TECHNICAL IMAGES | Contact Telephone  |                      |              |      |
| CRM Actions     Location: -       Crm Number     00669 ARS TECHRICAL INGRES     Detrici       Cass     1: Consumer Customer     City       Outlet Type     Sari Sari     Province or Region         For Re-seller Points: -     Route for Distribution: -       Job Master     I         Attendance: -       Responsibility       Attendance Code         Pairy         Last Upd By         29/12/2009                                                                                                    |                                            | Allow Account Charge       |                    | Formation.           |              |      |
| Crm Number<br>Class<br>Outlet Type<br>Sari Sari<br>Job Master<br>Job Master<br>Job Master<br>Attendance: -<br>Responsibility<br>Attendance Code<br>Parly Province or Region<br>Terry<br>Lest Upd By<br>Terry<br>Lest Upd By<br>Terry<br>Lest Upd By<br>29/12/2009                                                                                                    |                                            | CRM Actions                | District           | ±**                  | •            |      |
| Class I: Consumer Customer Outlet Type Sari Sari For Re-seller Points: - Job Master Job Costing Acct Attendance: - Responsibility Attendance Code DAILY Lest Upd By Terry Last Upd By 29/12/2009                                                                                                    | Crm Number                                 | 00069 ARS TECHNICAL IMAGES | City               | ***                  | -            |      |
| Outlet Type     Sari Sari       For Re-seller Points: -                                                                                                    | Class                                      | 1: Consumer Customer 🗸     | Province or Region | ***                  | •            |      |
| For Re-seller Points: -     Route for Distribution: -       Job Costing Acct     Route       Attendance: -       Responsibility<br>Attendance Code     Pail Y       Last Upd By     Terry<br>Last Upd By                                                                                                    | Outlet Type                                | Sari Sari 💌                |                    |                      |              |      |
| Job Master     Route     Stop Mumber       Job Costing Acct     1       Attendance: -       Responsibility       Attendance Code       DAILY       Last Upd By       Terry       Last Upd By       29/12/2009                                                                                                    |                                            | For Re-seller Points: -    | Route for Distribu | tion: -              |              |      |
| Attendance: - Responsibility Attendance Code DAILY Last Upd By 29/12/2009                                                                                                    |                                            | Job Master                 | Route              |                      | Stop Number  |      |
| Attendance: - Responsibility Attendance Code DAILY Last Upd By Last Upd By Las                                                                                                    | Job Costing Acct                           |                            | 1                  |                      |              | -    |
| Attendance - Responsibility Attendance Code DAILY Last Upd By 29/12/2009 Last Upd B                                                                                                    |                                            | Attendencer                |                    |                      | 1            |      |
| Attendance Code DAILY Last Upd By Last Upd By 29/12/2009                                                                                                    | Responsibility                             | Auenuance: -               |                    |                      |              |      |
| Last Upd 29/12/2009                                                                                                    | Attendance Code                            | DAILY                      | Last Upd By        | Terry                |              |      |
|                                                                                                    |                                            | ,                          | Last Upd           | 29/12/2009           |              |      |

Slide notes: Whatever we are doing, we can always press Function Key number 1 or click the Help icon.

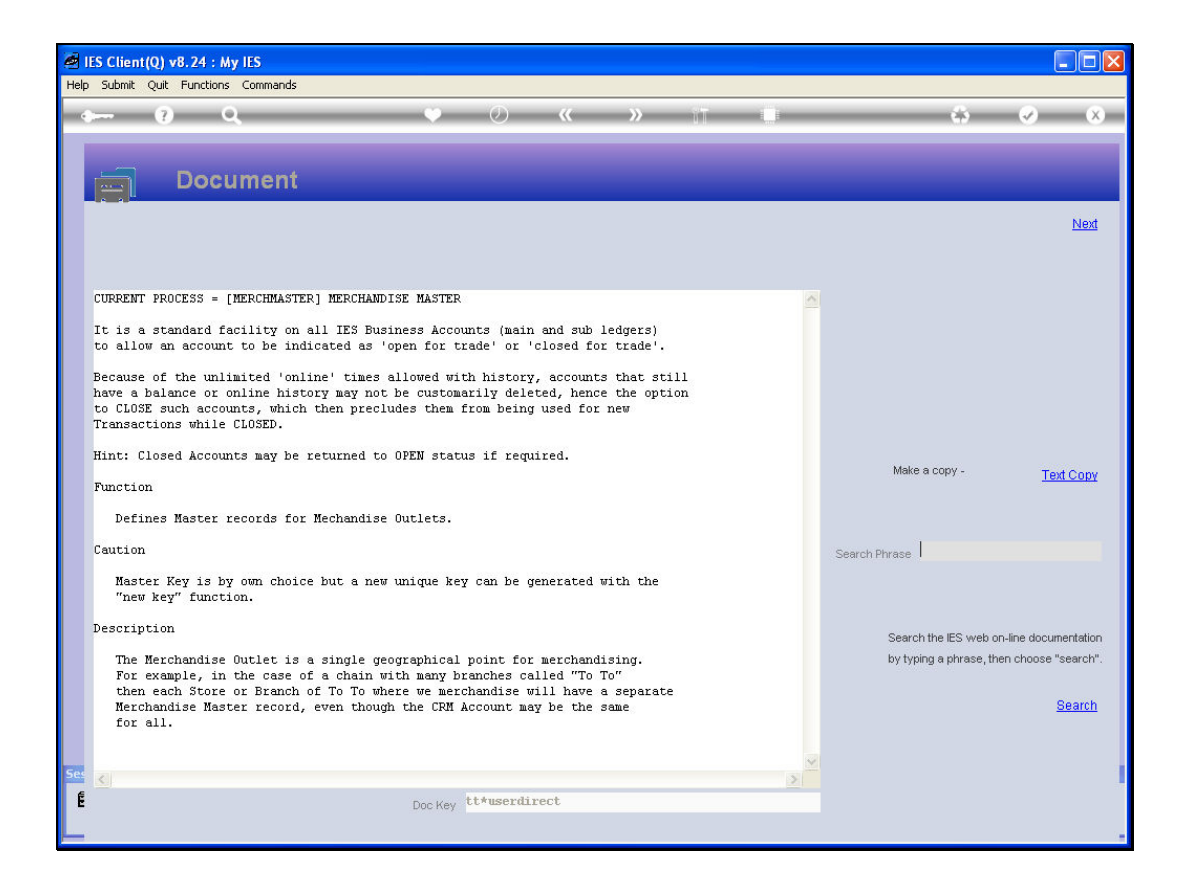

Slide notes: The Help will default to a description of the process we are currently performing, and if there is an active Data Field, the Help will also describe that field.

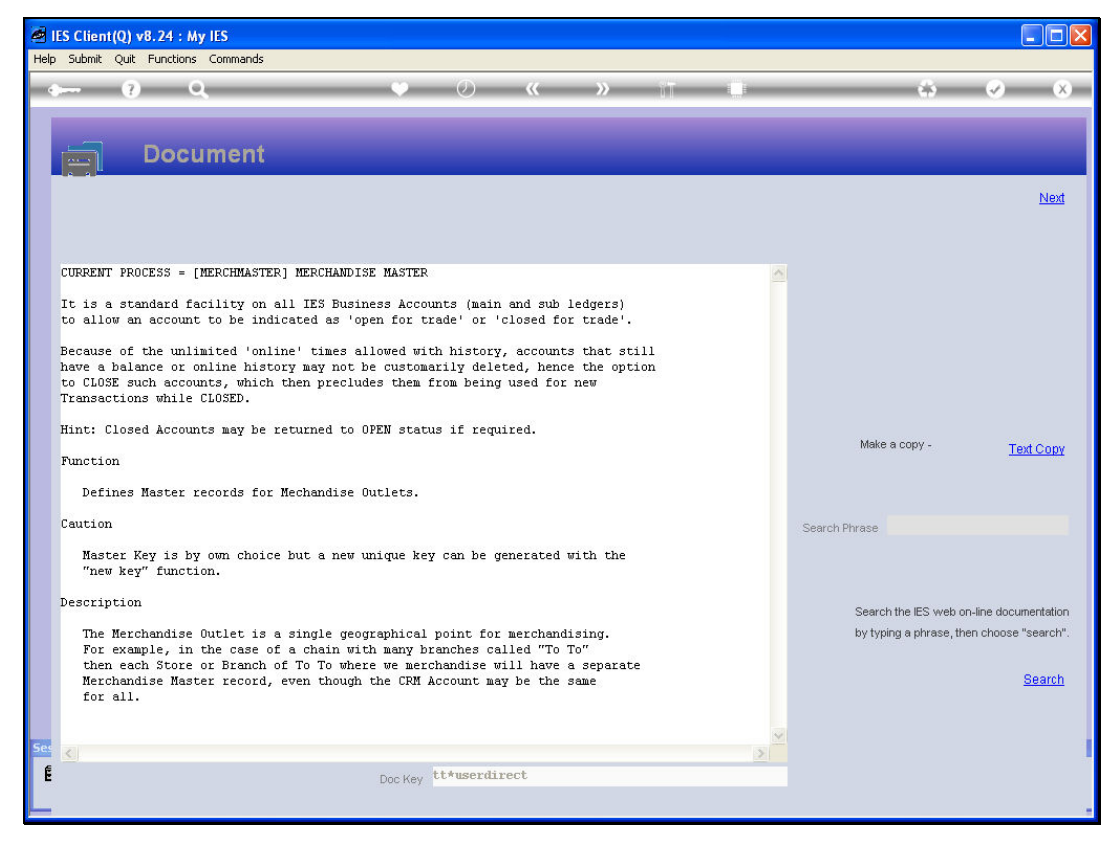

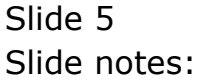

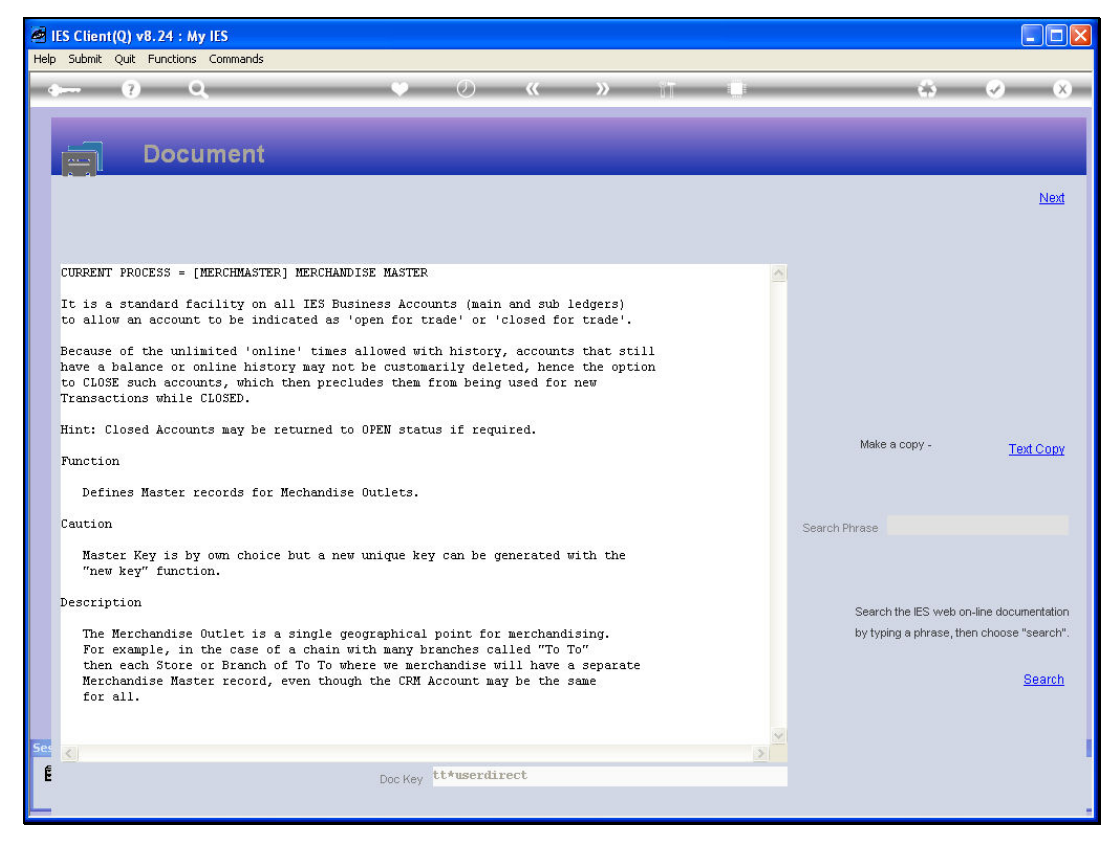

Slide 6 Slide notes:

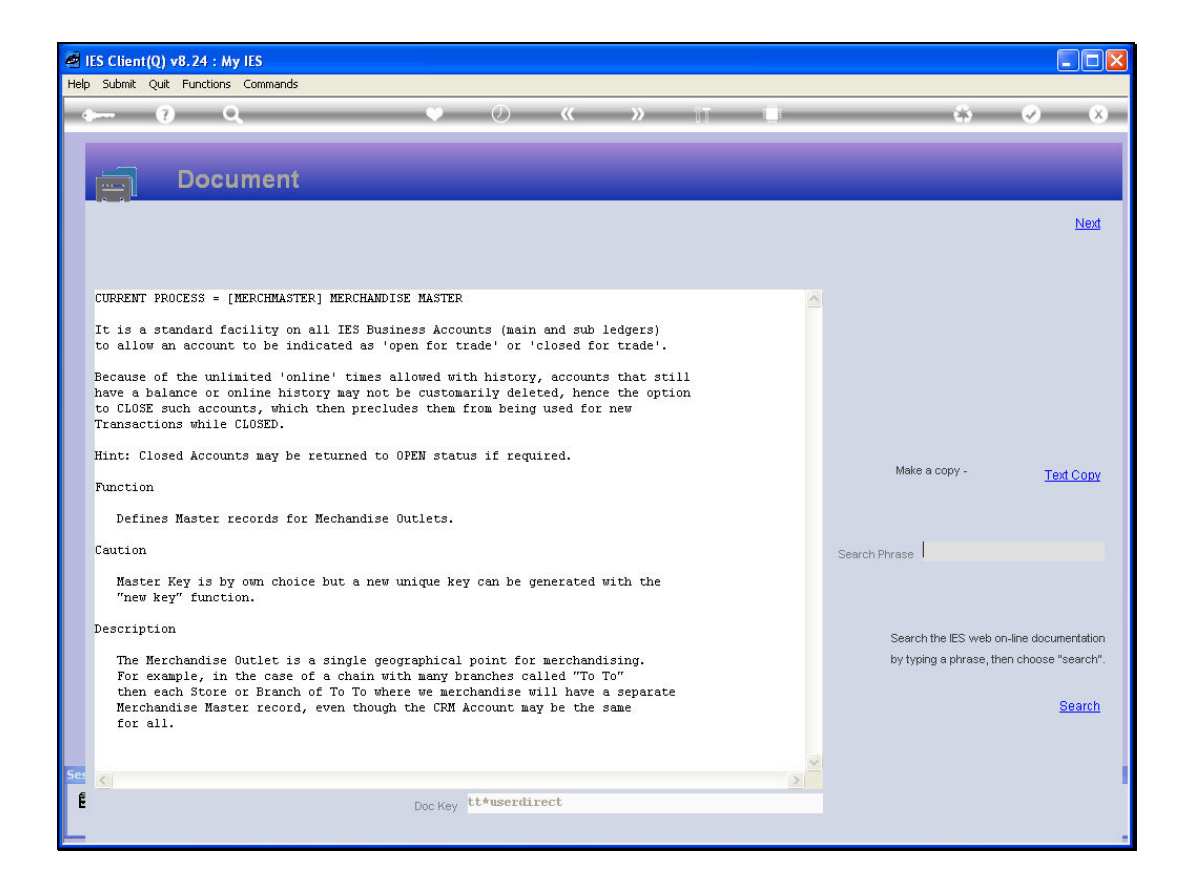

Slide notes: If we wish to dig further or research even an entirely different subject, we can just type some keywords into the search box.

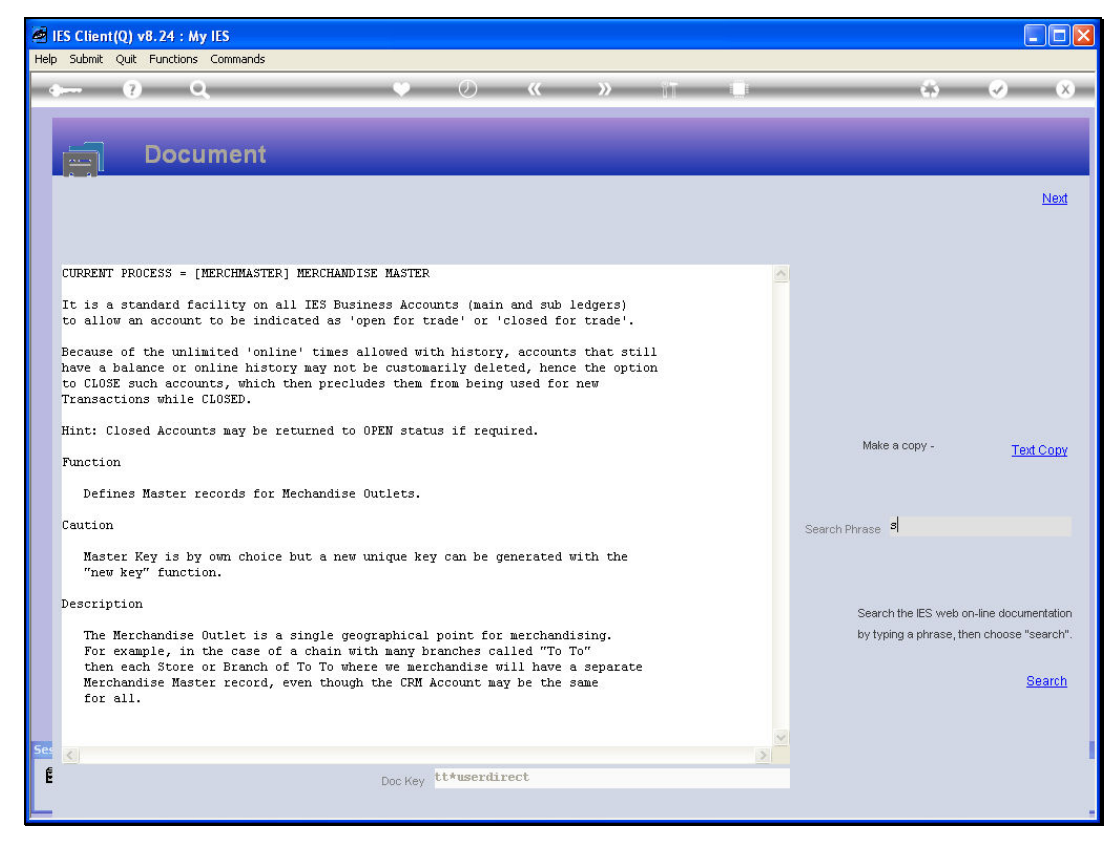

Slide 8 Slide notes:

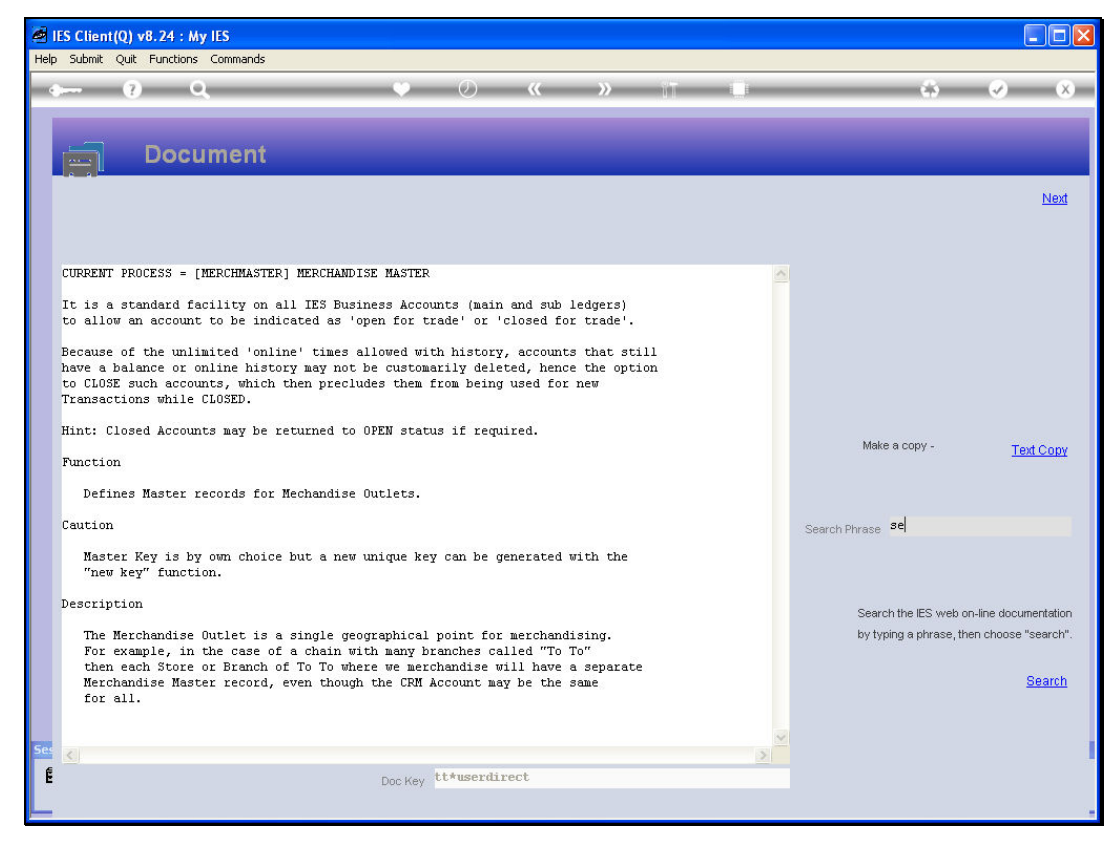

Slide 9 Slide notes:

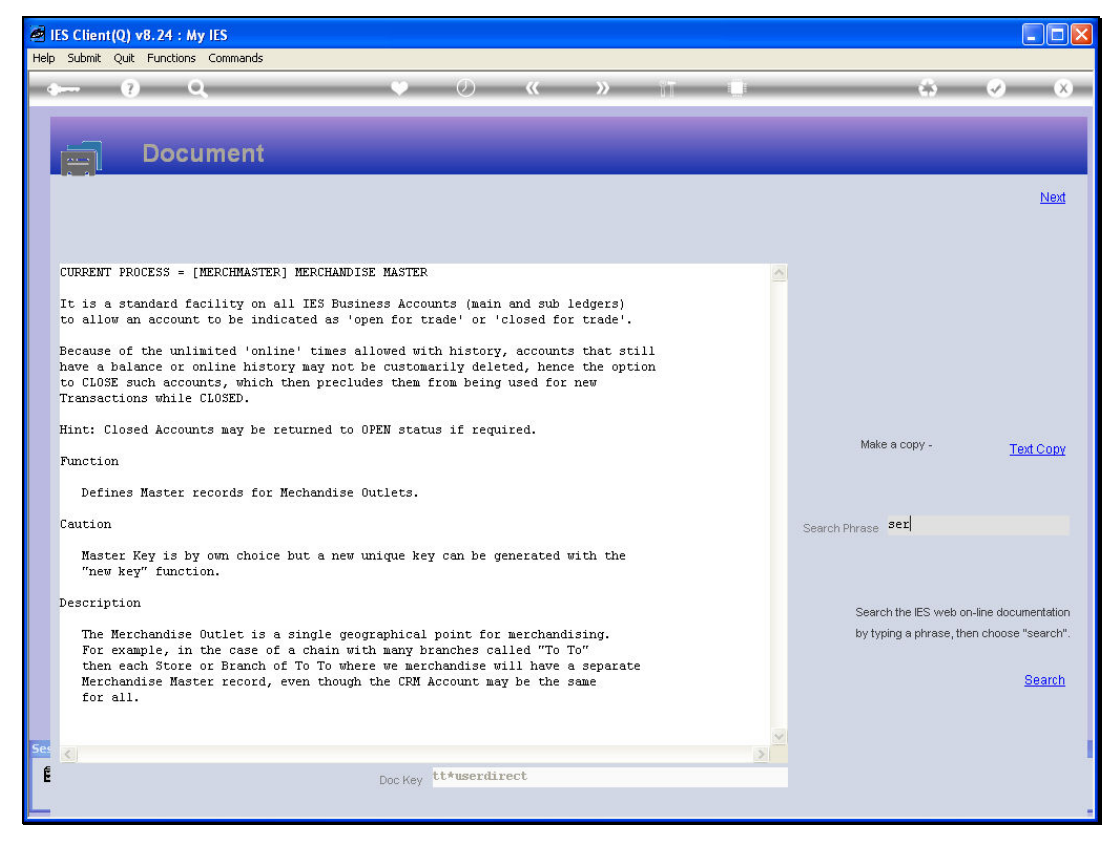

Slide 10 Slide notes:

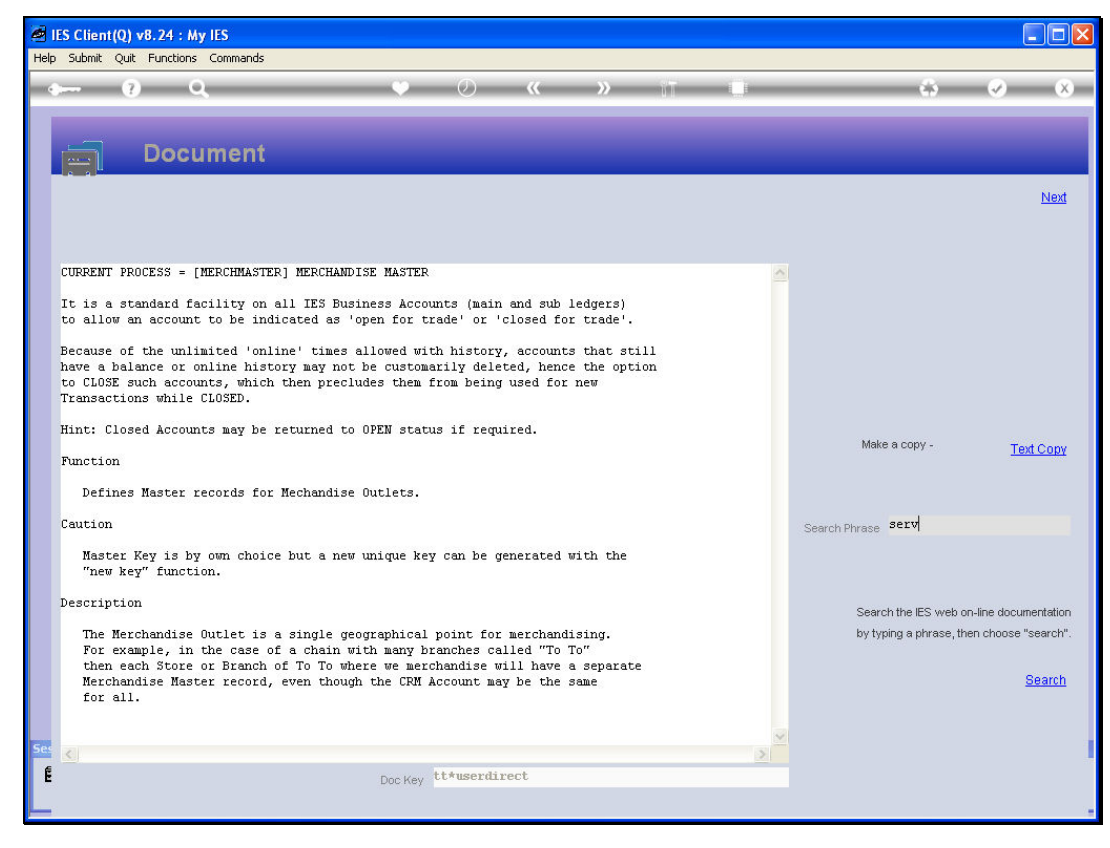

Slide 11 Slide notes:

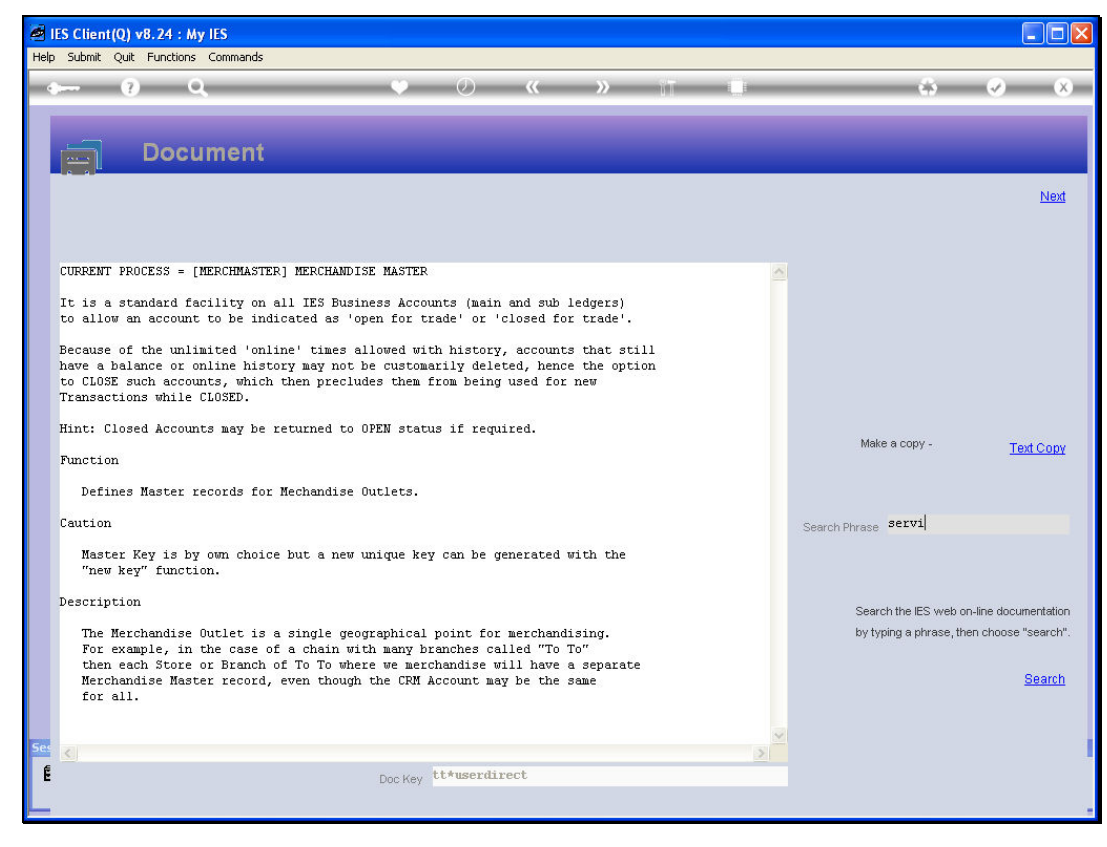

Slide 12 Slide notes:

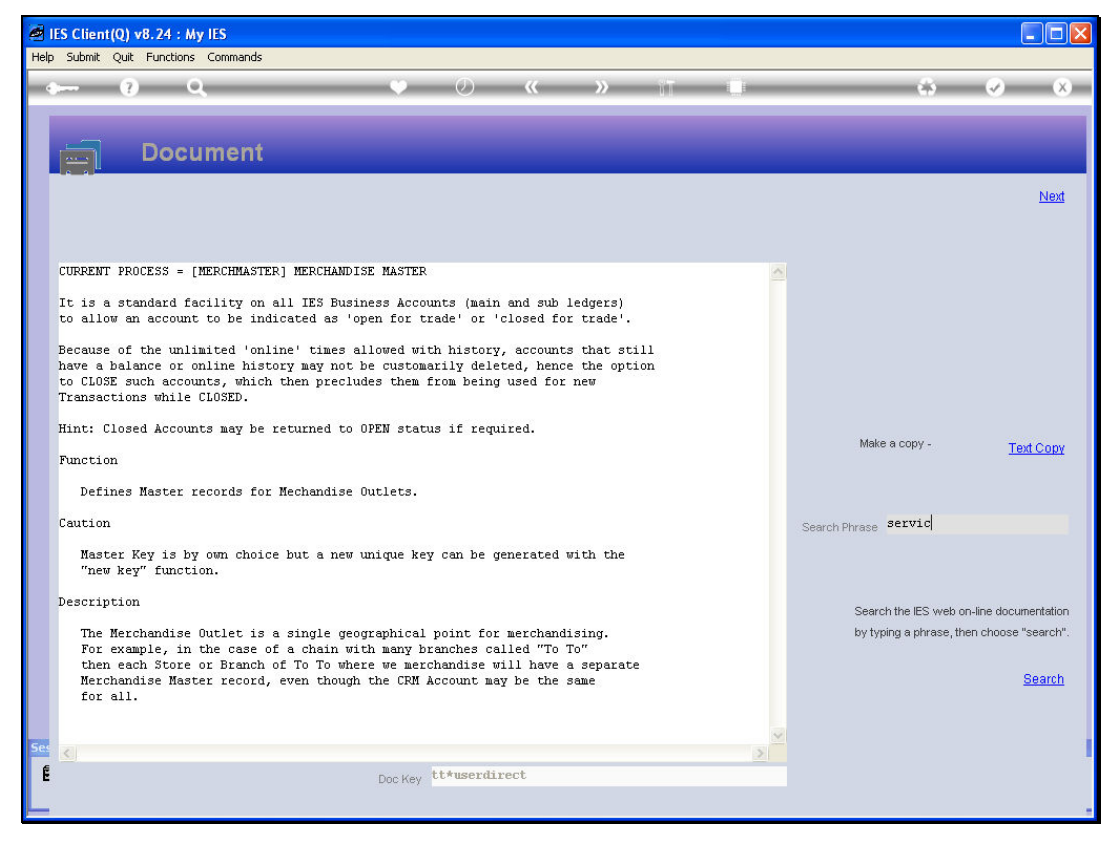

Slide 13 Slide notes:

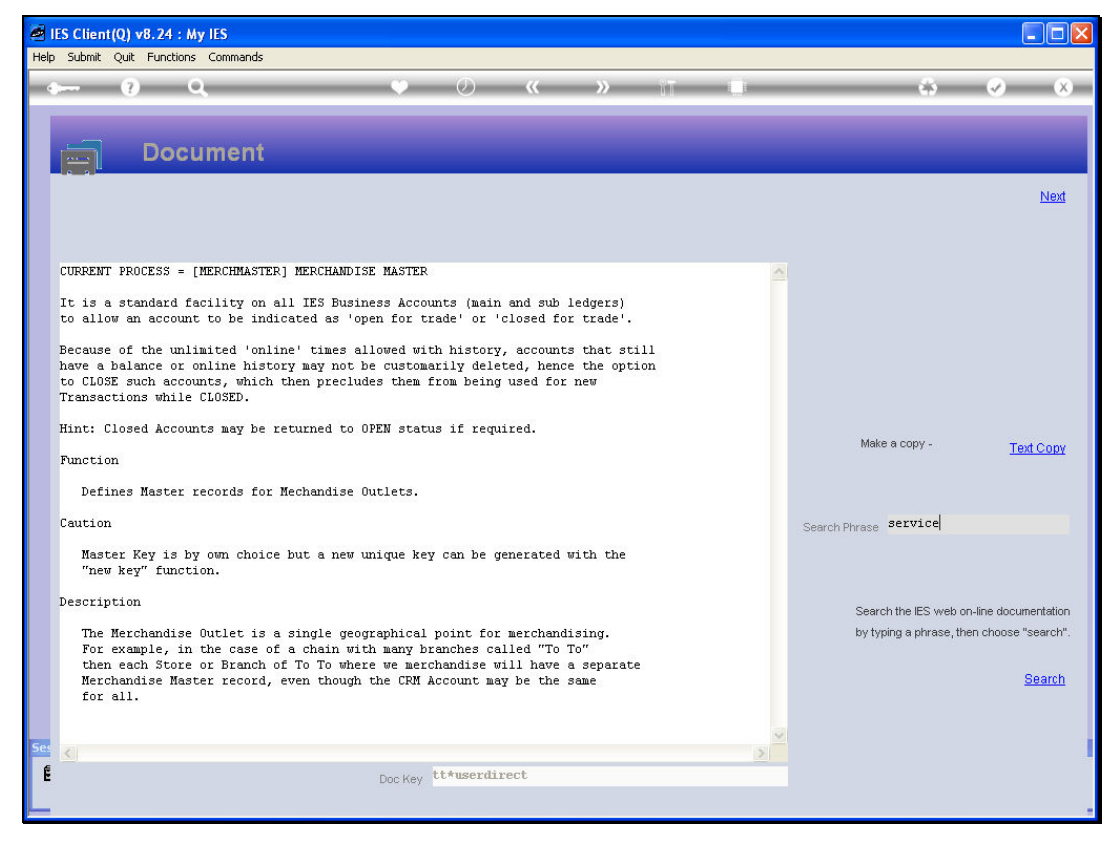

Slide 14 Slide notes:

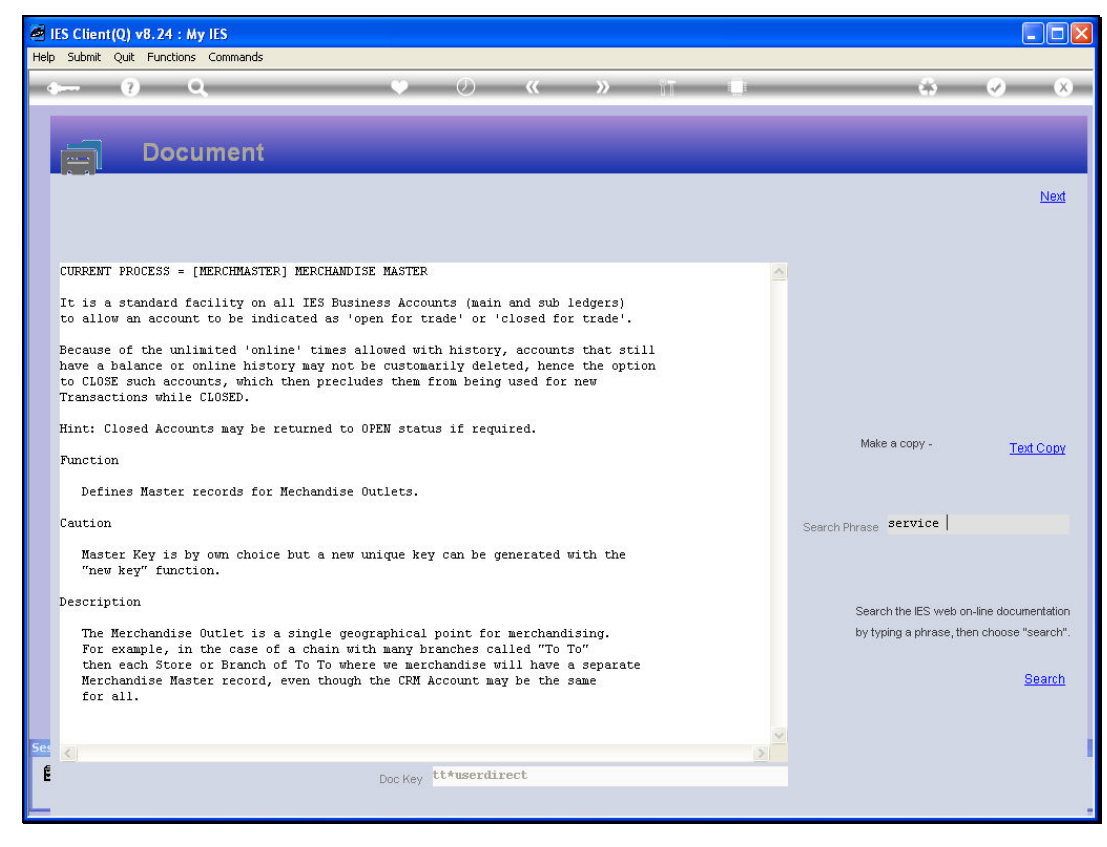

Slide 15 Slide notes:

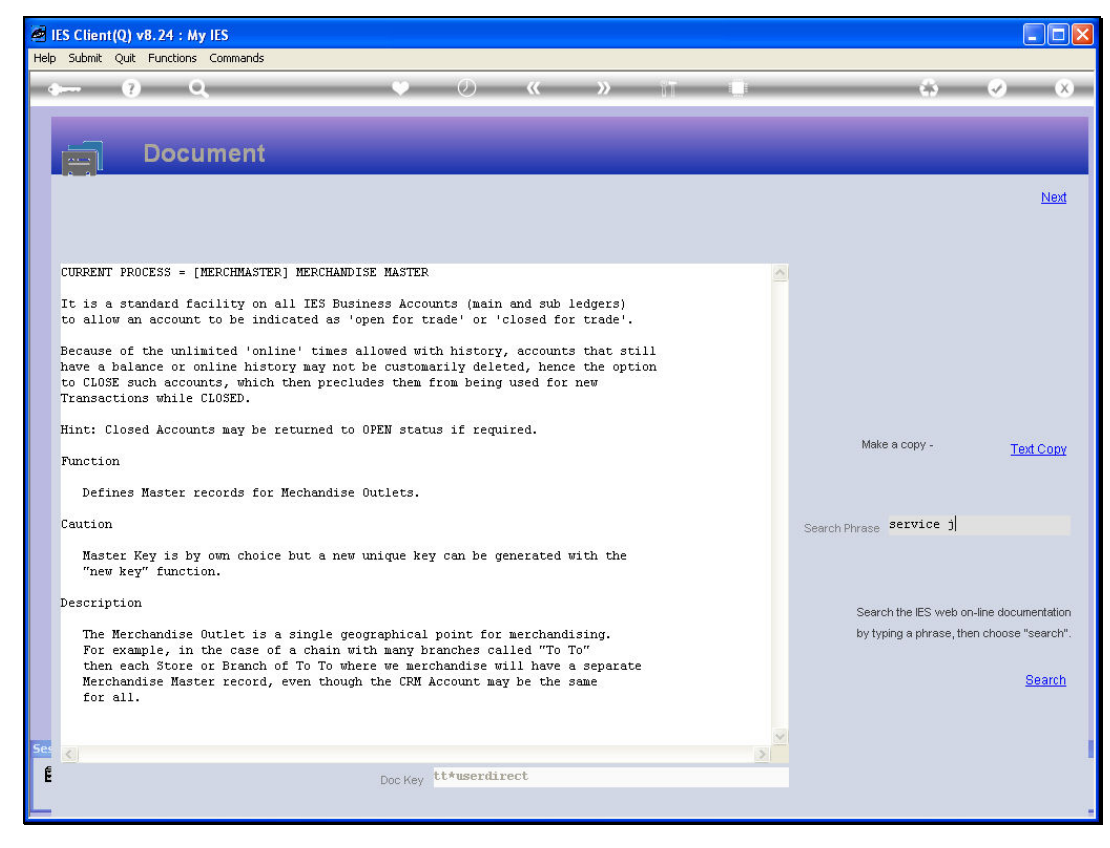

Slide 16 Slide notes:

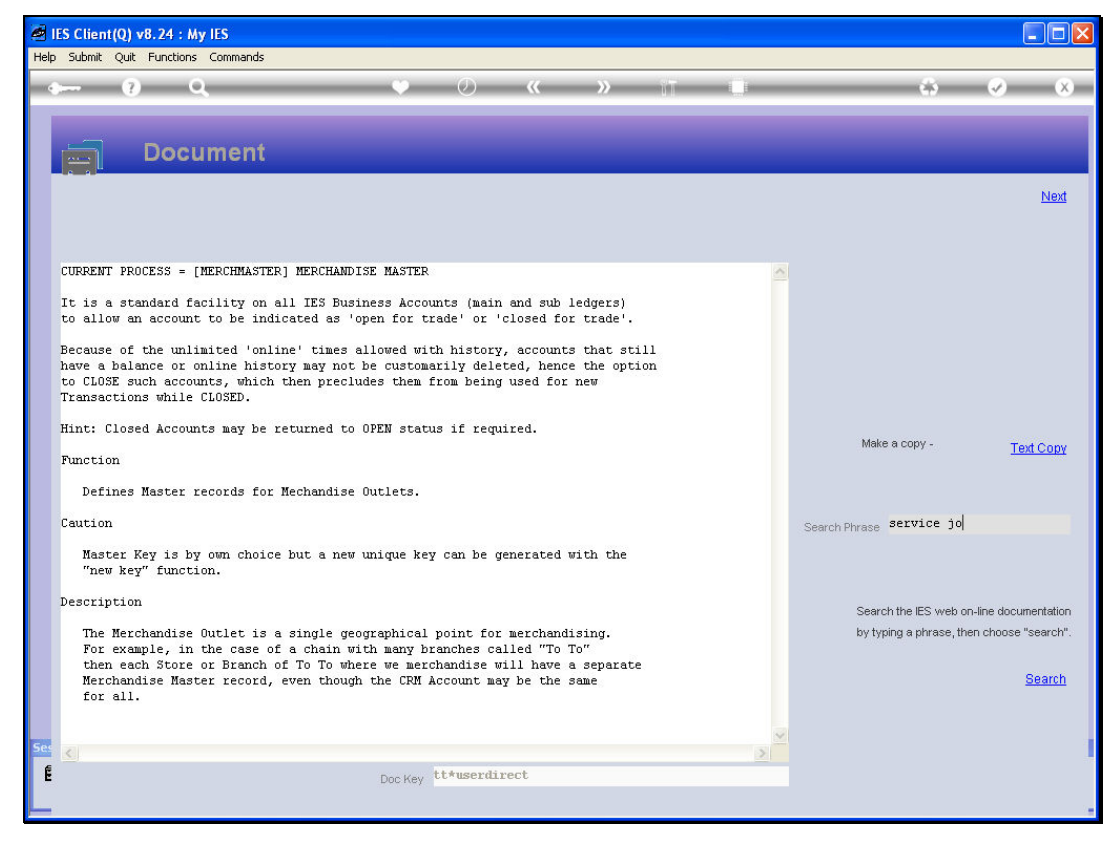

Slide 17 Slide notes:

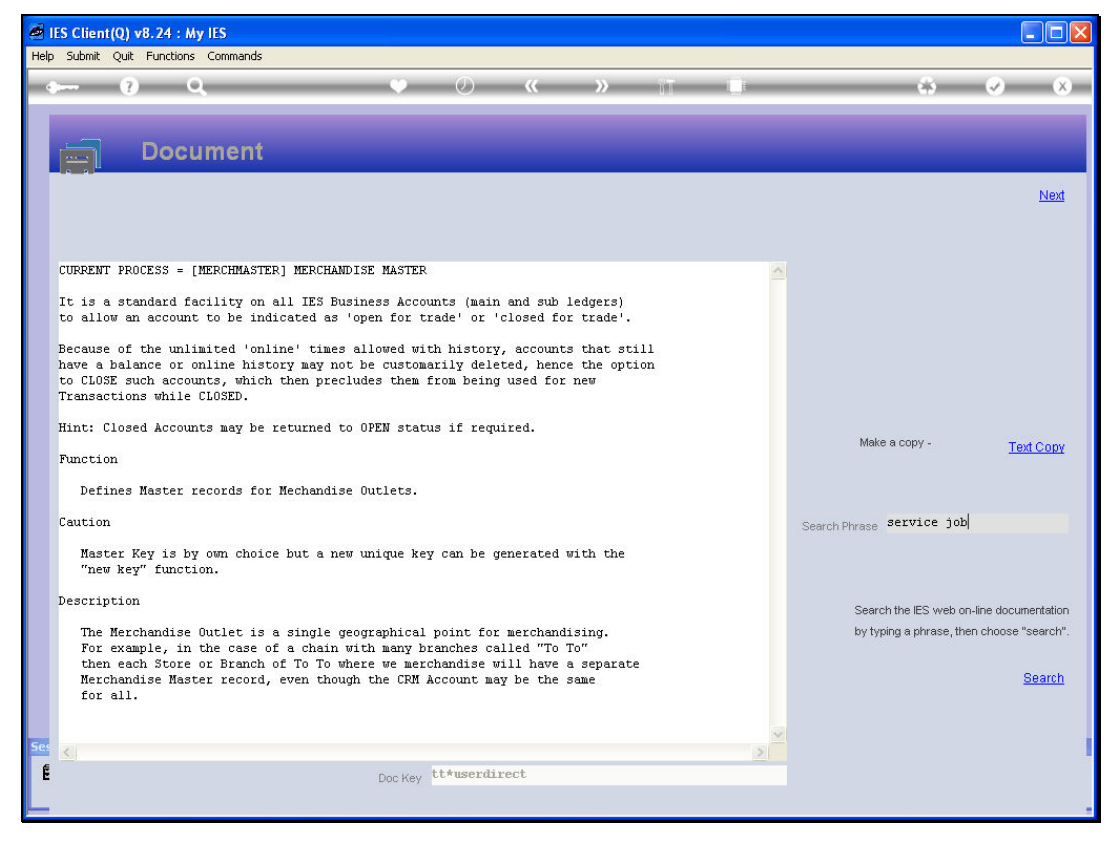

Slide 18 Slide notes:

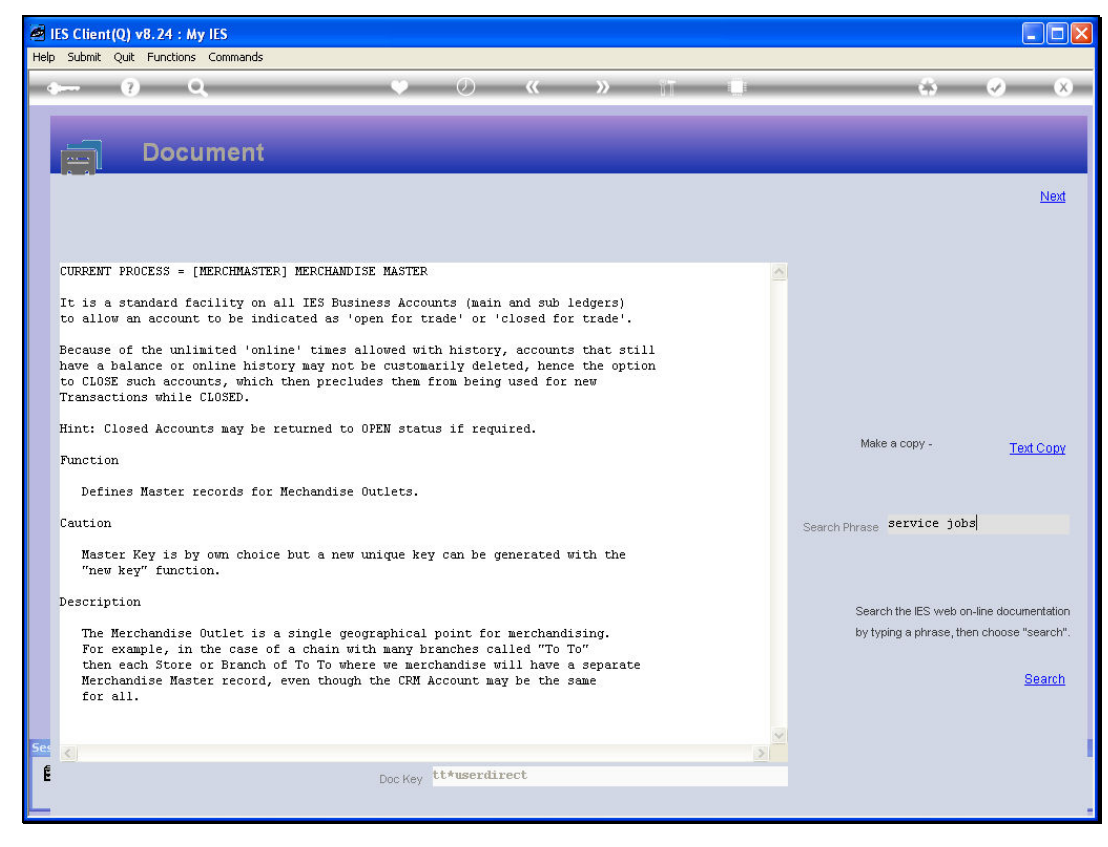

Slide 19 Slide notes:

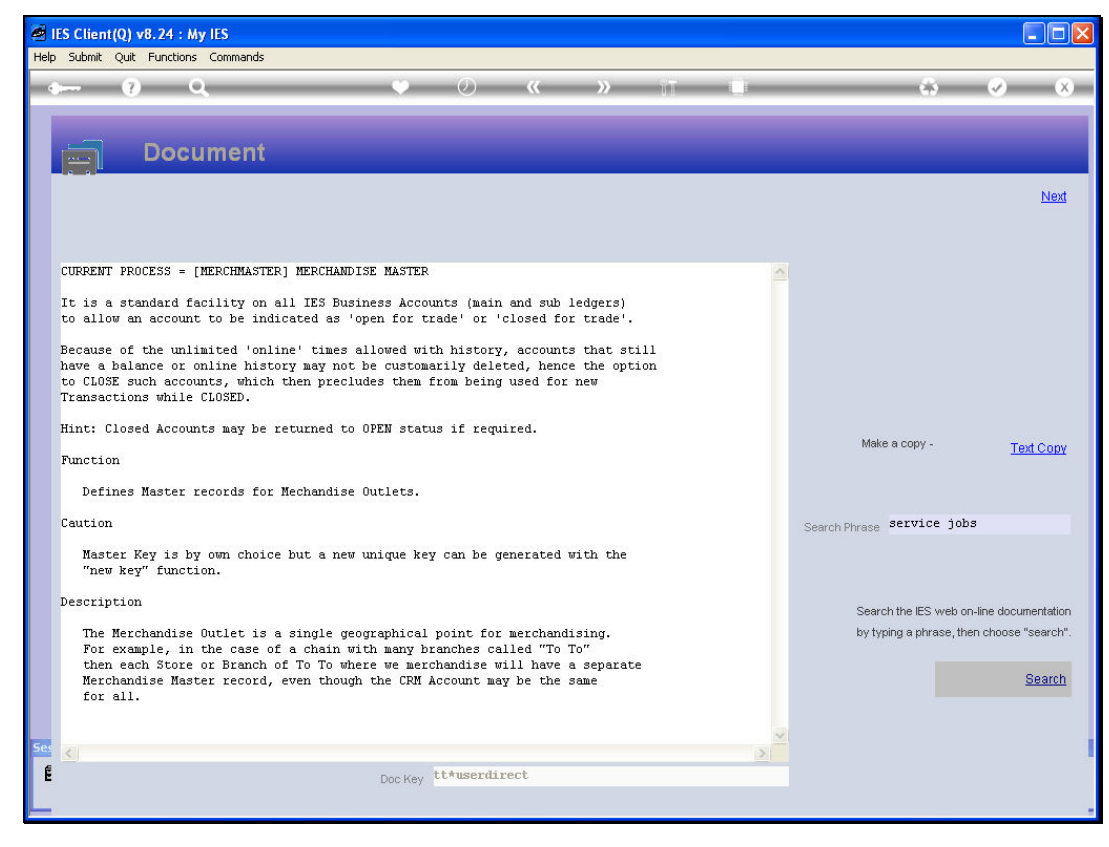

Slide 20 Slide notes:

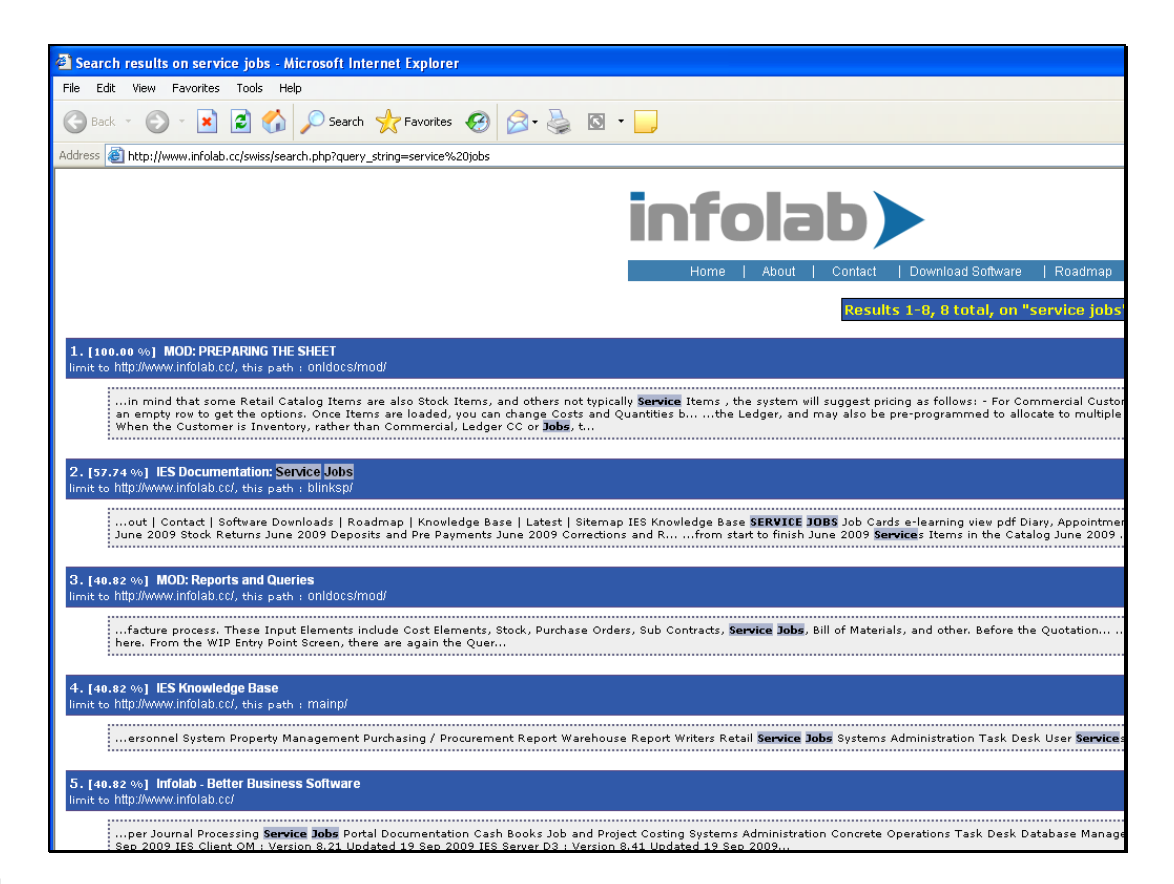

Slide notes: This will lead straight into the online IES Knowledge Base, where we can search, view tutorials, open User Documentation or download PDF documents on a subject of our choice.

| ۱        | 🖻 IES Client(Q) v8.24 : My IES |                 |           |               |          |               |                          |                            |                |          |                                  |                       |   |
|----------|--------------------------------|-----------------|-----------|---------------|----------|---------------|--------------------------|----------------------------|----------------|----------|----------------------------------|-----------------------|---|
| Help     | Submit Qu                      | uit Functions ( | Iommands  |               |          |               |                          |                            |                |          |                                  |                       |   |
| -        |                                | ? Q             | _         | _             | •        | Ø ((          |                          | ii)                        |                | _        | 6                                | <ul> <li>Ø</li> </ul> | × |
|          | Sele                           | ect Appl        | lication  | @ IES         | i Busin  | ess           | -                        | -                          | -              | -        | -                                | -                     |   |
|          |                                |                 |           |               |          |               |                          |                            |                |          |                                  |                       |   |
|          | A Ctris                        | Access          | Alerter   | Assets        | Audit    | <b>Budget</b> | CashBook                 | O <sup>©</sup><br>Concrete | Consolidat     | Contact  | o <sup>o</sup><br><u>Contain</u> | Creditor              |   |
|          |                                | Debtor          | Dir Sales | Cistrib       | Exchange | Insurance     | Jobs                     | <u>Journal</u>             | <b>E</b> edger | A Legal  | Loans                            | Manufac               |   |
|          | Medical                        | <u>Merchant</u> | Dbjects   | Mag<br>Office | Payroll  | Personnel     | Physicals                | PI Maint                   | Portal         | Property | Purchase                         | RepWhse               |   |
|          | Retail                         | SD Costing      | ServJobs  | Set Up        | Stock    | Sys Adm       | <b>N</b><br><u>Tasks</u> | Utility                    |                |          |                                  |                       |   |
|          |                                |                 |           |               |          |               |                          |                            |                |          |                                  |                       |   |
| Sec<br>E |                                |                 |           |               |          |               |                          |                            |                |          |                                  |                       |   |

Slide notes: We can also connect directly to the IES Website by choosing Infolab from the top menu.

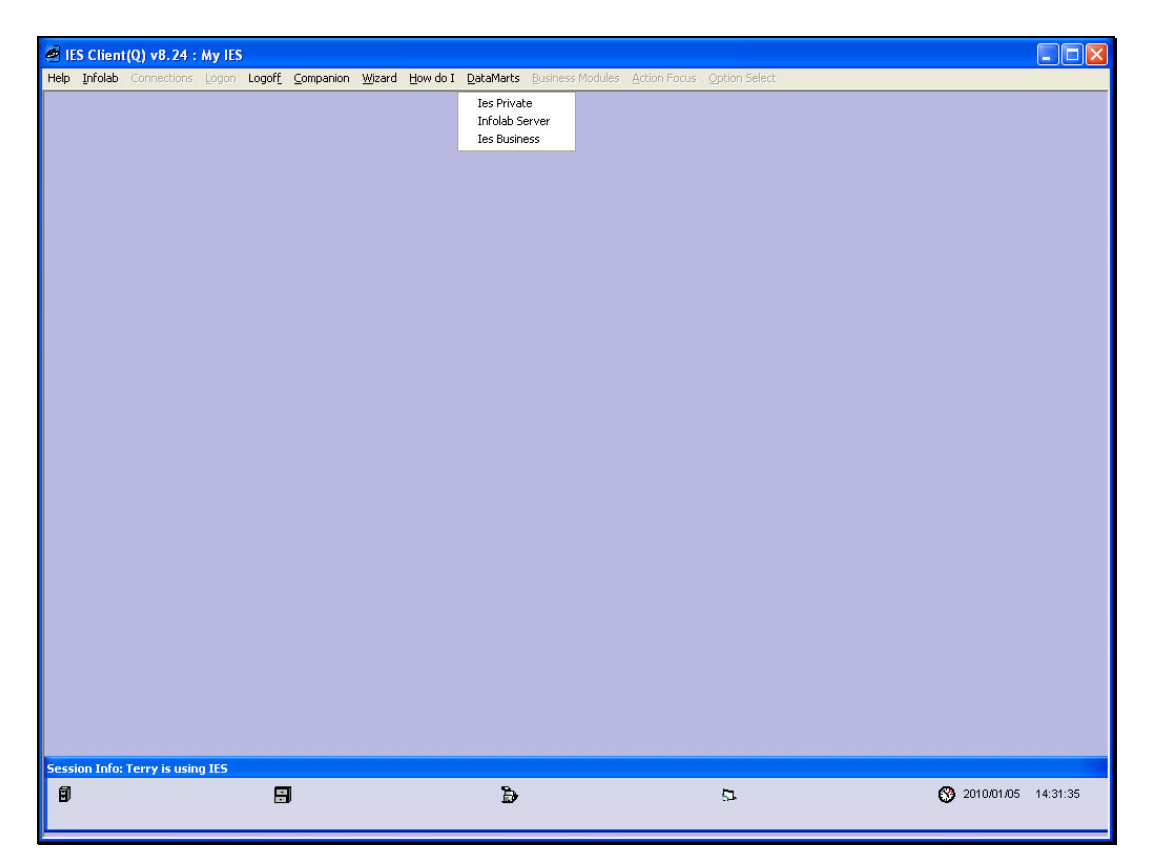

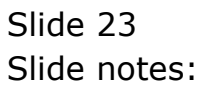

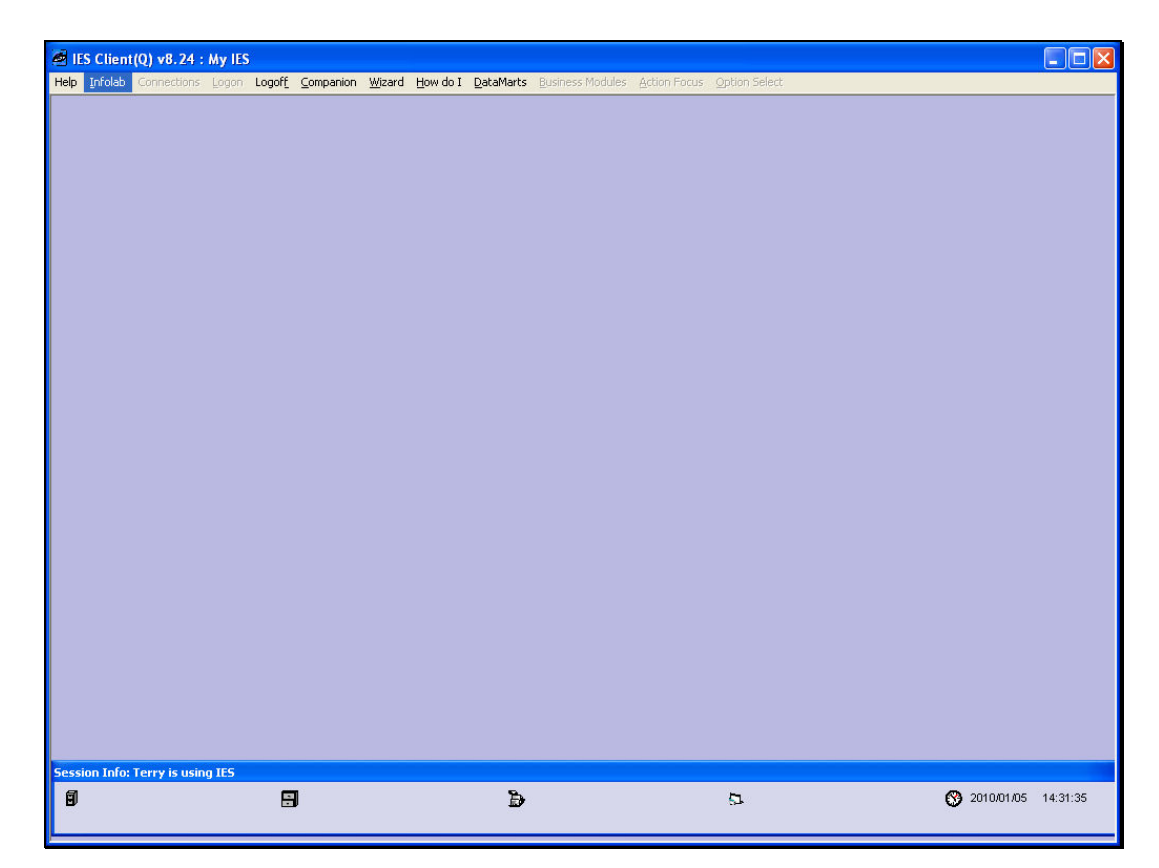

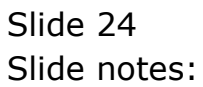

| 🧟 IES Clie   | nt(Q) v8.24 : My IES  | 5                                |                 |           |                                           |             |                 |
|--------------|-----------------------|----------------------------------|-----------------|-----------|-------------------------------------------|-------------|-----------------|
| Help Infolat | Connections Logon     | Logof <u>f</u> <u>C</u> ompanion | Wizard How do I | DataMarts | Business Modules Action Focus Option Sele | ct          |                 |
|              |                       |                                  |                 |           |                                           |             |                 |
|              |                       |                                  |                 |           |                                           |             |                 |
|              |                       |                                  |                 |           |                                           |             |                 |
|              |                       |                                  |                 |           |                                           |             |                 |
|              |                       |                                  |                 |           |                                           |             |                 |
|              |                       |                                  |                 |           |                                           |             |                 |
|              |                       |                                  |                 |           |                                           |             |                 |
|              |                       |                                  |                 |           |                                           |             |                 |
|              |                       |                                  |                 |           |                                           |             |                 |
|              |                       |                                  |                 |           |                                           |             |                 |
|              |                       |                                  |                 |           |                                           |             |                 |
|              |                       |                                  |                 |           |                                           |             |                 |
|              |                       |                                  |                 |           |                                           |             |                 |
|              |                       |                                  |                 |           |                                           |             |                 |
|              |                       |                                  |                 |           |                                           |             |                 |
|              |                       |                                  |                 |           |                                           |             |                 |
|              |                       |                                  |                 |           |                                           |             |                 |
|              |                       |                                  |                 |           |                                           |             |                 |
|              |                       |                                  |                 |           |                                           |             |                 |
| Session Info | o: Terry is using IES |                                  |                 |           |                                           |             |                 |
| 8            |                       | 8                                |                 | Ъ         | 5                                         | <b>2010</b> | /01/05 14:31:37 |
|              |                       |                                  |                 |           |                                           |             |                 |

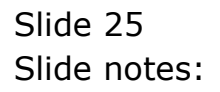

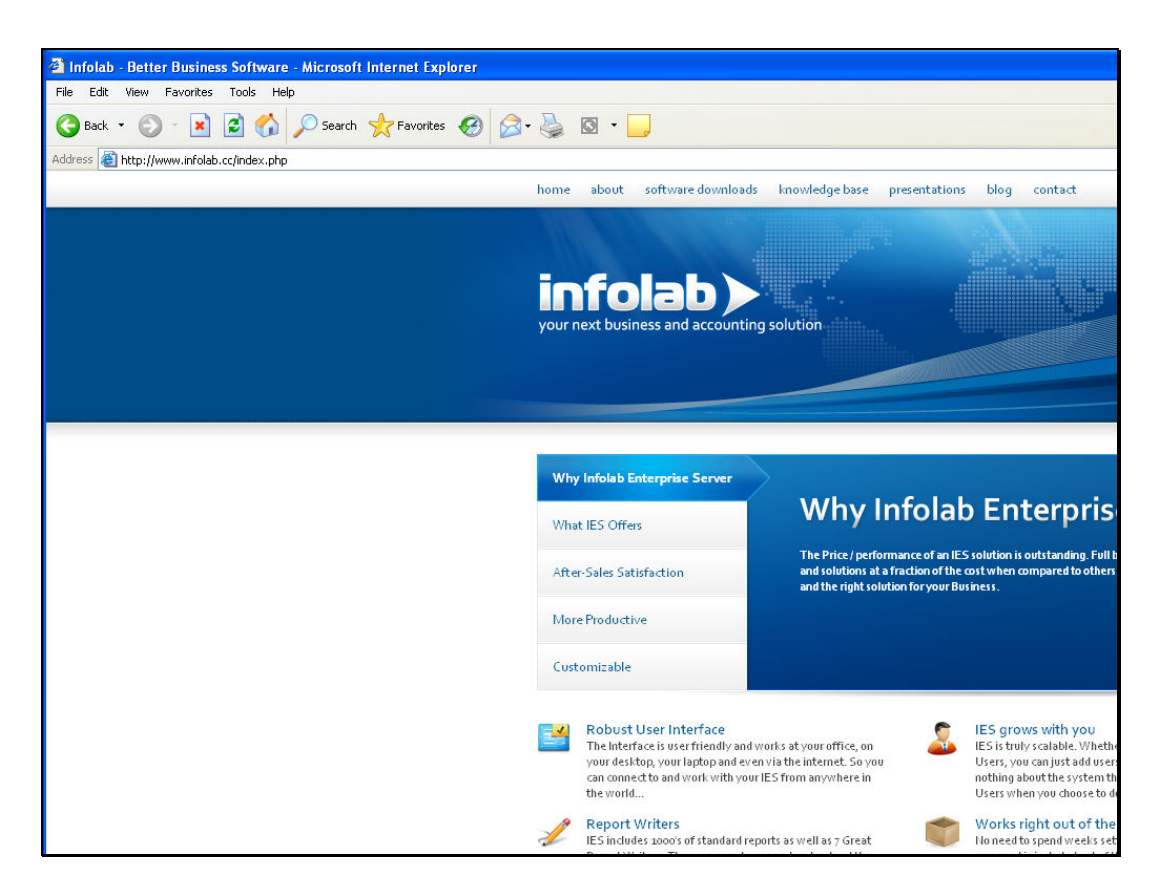

Slide notes: Once at the IES website, we can choose the Knowledge Base and find any tutorial or documentation we are looking for.

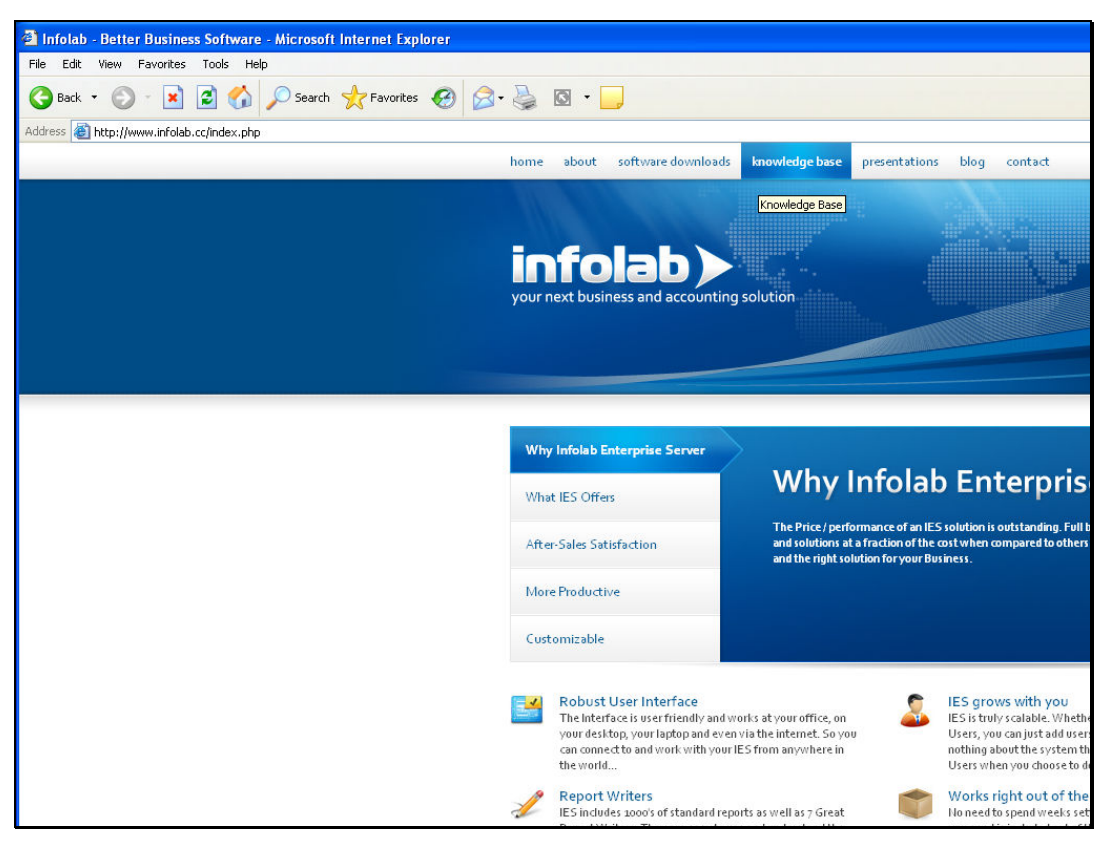

Slide 27 Slide notes:

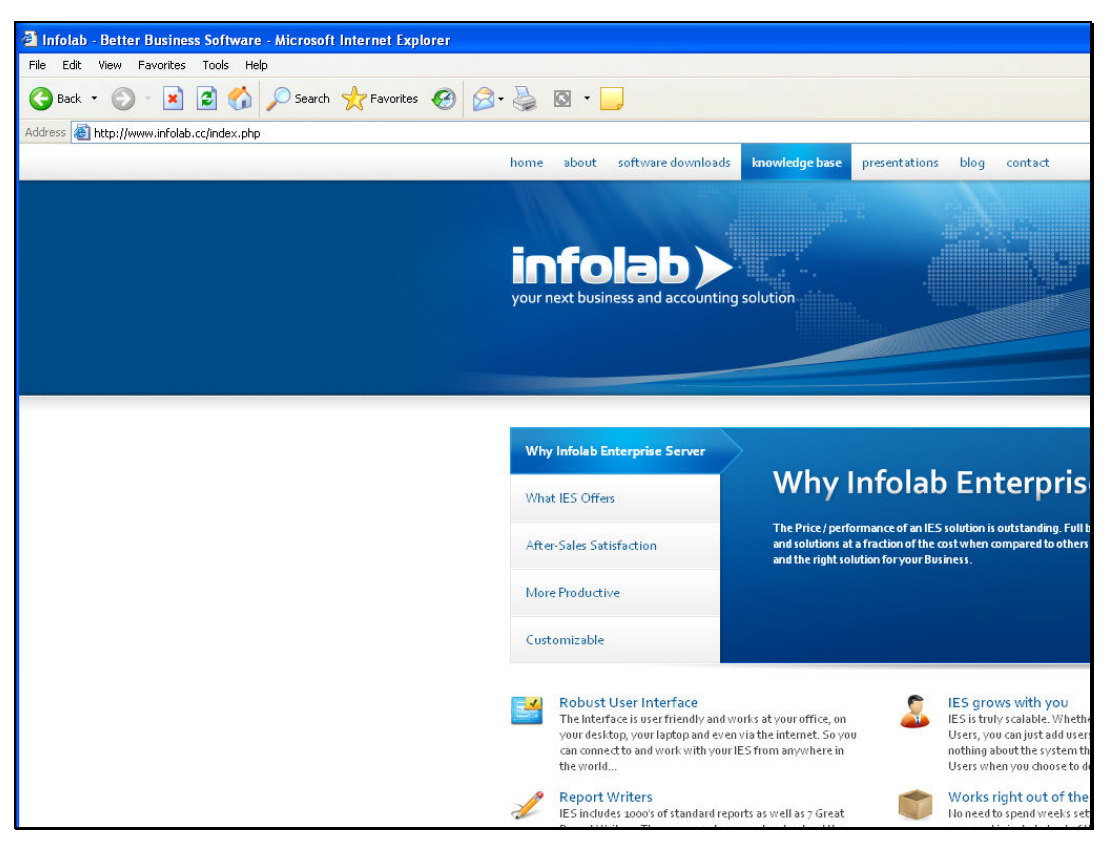

Slide 28 Slide notes:

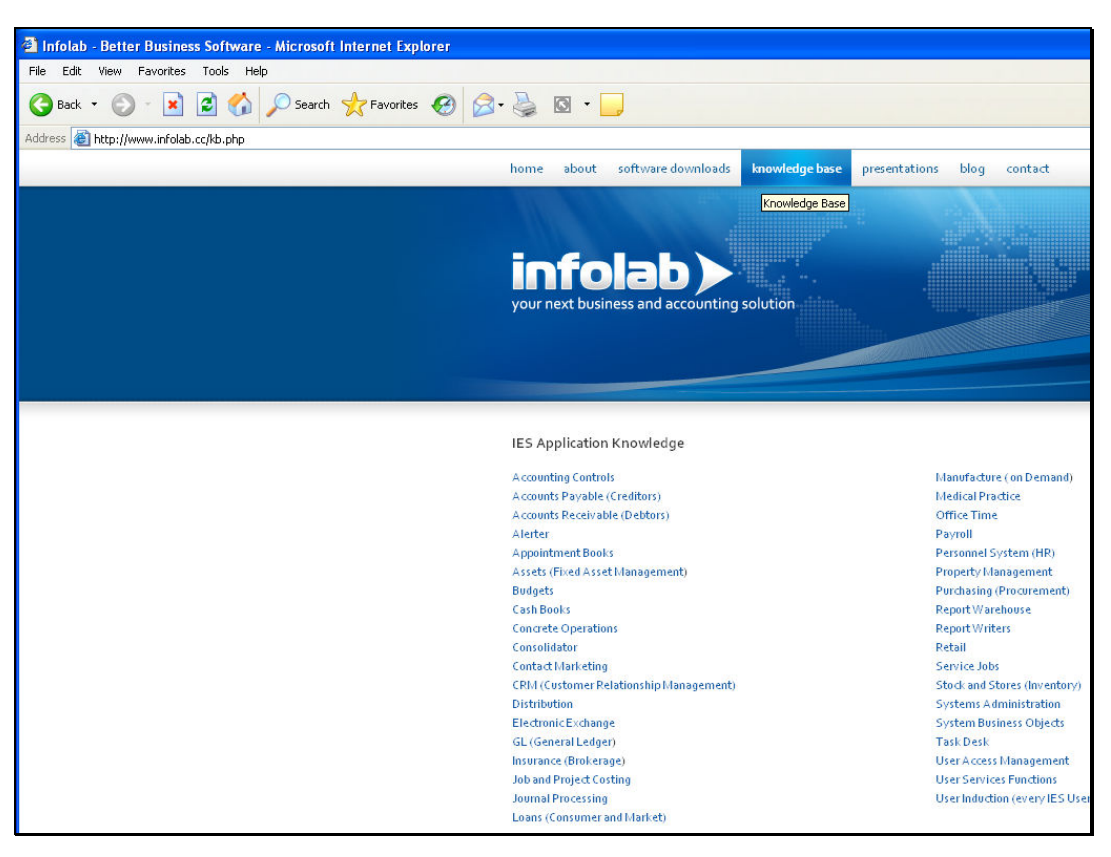

Slide 29 Slide notes: